# IvoSmile Make your patients smile

## Aufnahme (Bild oder Video)

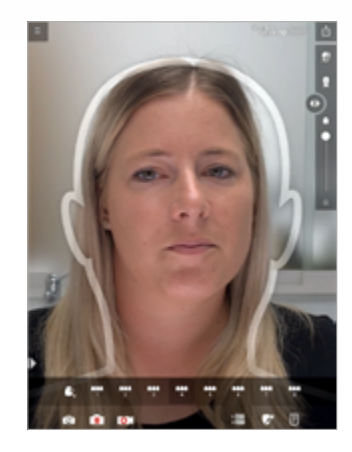

**Optimaler Abstand zwischen iPad und Patient:** Gesicht stimmt mit der Kopf-Schablone überein

# Hinweis:

- Auf ausreichende Helligkeit achten. Helle Lichtquelle von vorne für optimale Beleuchtung Kopf-Schablone verschwindet sobald Gesicht
- erkannt wird

### Empfehlung:

• Rückkamera verwenden, da diese eine höhere Auflösung besitzt als die Frontkamera

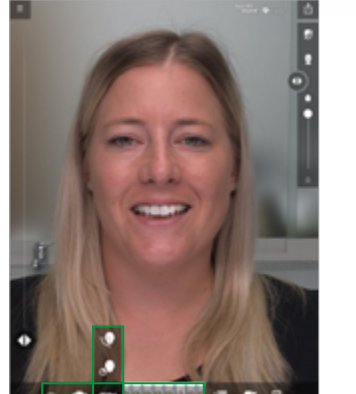

#### Kamerasymbole

Ο

- Wechsel zwischen Vorder-/Rückkamera
- Wechsel zwischen Live-Modus/ Standbild

### Video

Drehung des Kopfs nach links/rechts zur Aufnahme einer Bilderserie

3 Sek Aufnahme von Bilderserie

Bilder aus Video Aufnahmen werden neben dem Video-Symbol dargestellt und können einzeln ausgewählt werden

# Bleaching der natürlichen Zähne

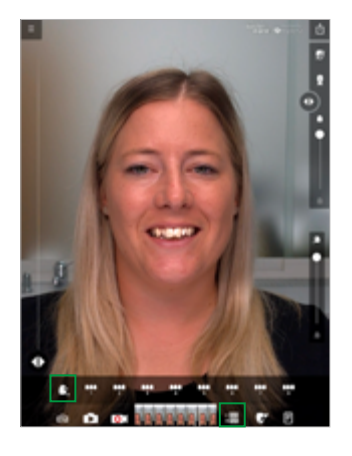

- 1. Symbol Zahnform auswählen 2 m
  - 2. Bleaching bzw. Aufhellung der natürlichen Zahnsituation

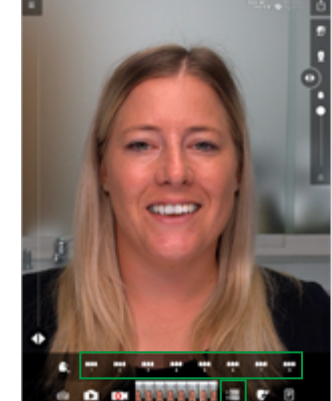

Zahnform auswählen

- 1000 2 m
  - bestimmte Zahnform 4

## Vorher-/Nachher-Ansicht

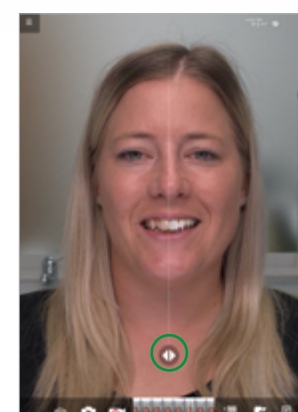

### Virtuelle Zähne ausrichten

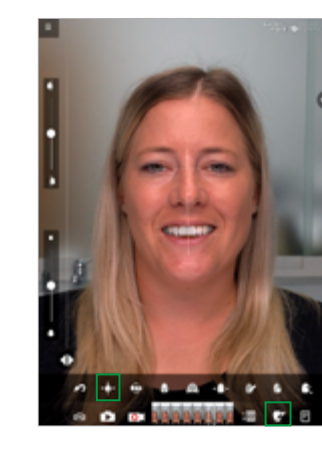

Farbanpassung

# Virtuelle Zähne modifizieren

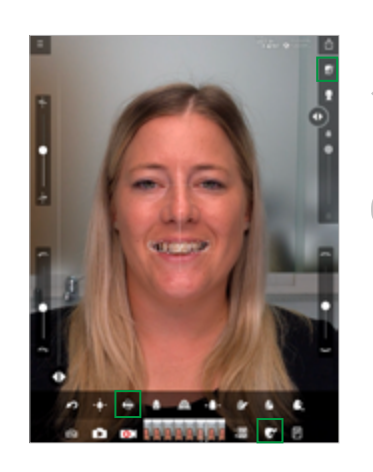

## Silhouetten-Modus ein/aus

Rotation der virtuellen Zähne

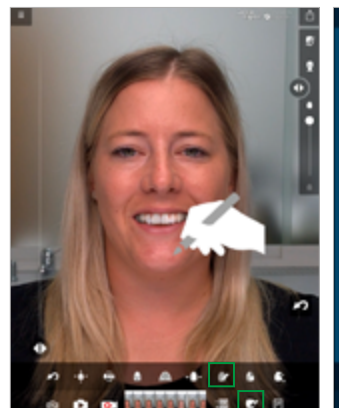

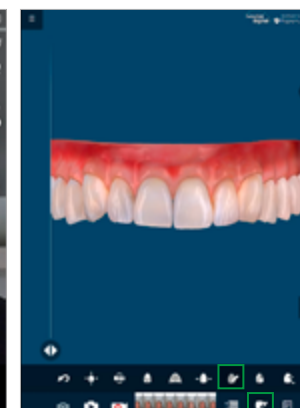

#### Individuelle Anpassungen der virtuellen Zähne und der Gingiva

Hinweis:

Mit zwei Fingern in das Bild hineinzoomen

Finger oder "Apple Pencil" als Zeichenstift verwenden

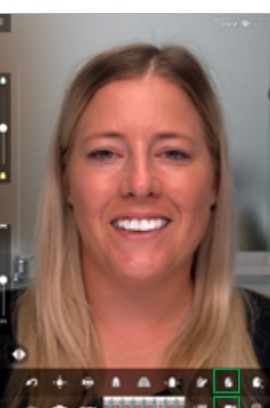

1. Symbol Zahnform auswählen

2. Jeweils eine Nummer steht für eine

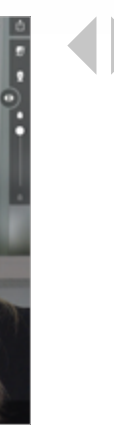

Schieberegler von links nach rechts bewegen zur Vorher-/Nachher-Ansicht

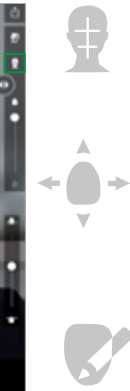

Gesichts-Referenzlinien ein-/ausblenden

Position der virtuellen Zähne verschieben

- Links/rechts
- Hoch/runter
- Vor /zurück

Zahnform ausrichten und modifizieren

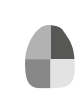

Farb- und Helligkeitseinstellungen für virtuelle Zähne und Gingiva

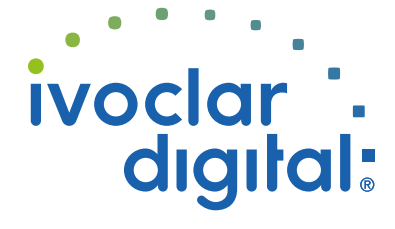

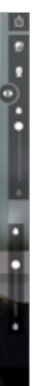

# IvoSmile Make your patients smile

# Aktuelles Bild/Screenshot versenden

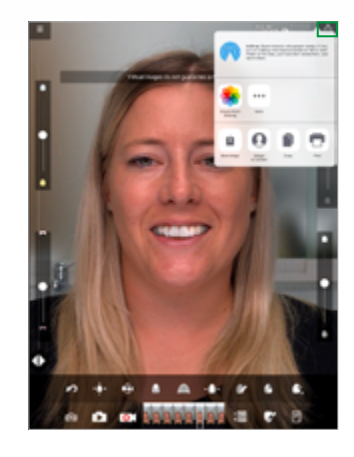

Bildschirmfoto speichern, versenden, drucken

#### Hinweis:

• Bild wird mit einer Information verschickt, dass es sich um einen unverbindlichen Vorschlag handelt handelt.

#### Empfehlung:

• immer ein Projekt anlegen um die aktuelle Visualisierung und die Bilder zu speichern

# Projekt speichern / öffnen / versenden

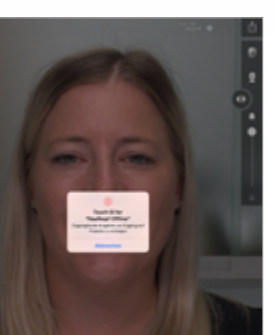

# Projektordner öffnen

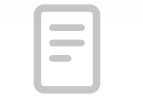

• Passwort-Eingabe oder "Touch ID" notwendig

#### Hinweis:

- passwortgesichert zum Schutz vor unberechtigtem Zugriff
- Voraussetzung: iPad ist passwortgesichert

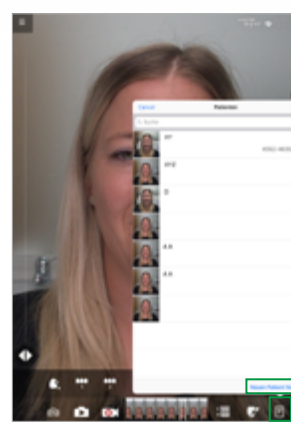

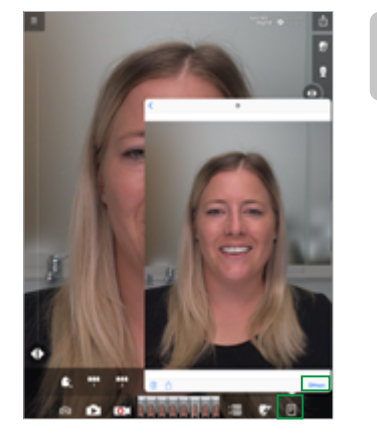

# Bestehendes Projekt öffnen:

- auf ein Bild aus der Projektübersicht klicken
- zum Öffnen des Projekts "Öffnen" wählen

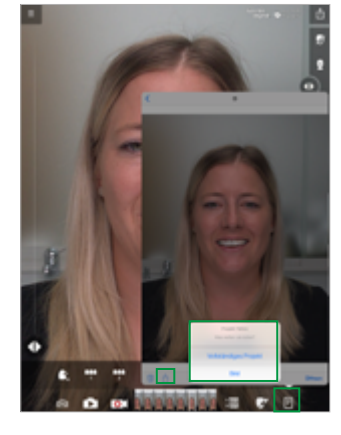

#### Bestehendes Projekt/Bild versenden:

Gespeicherte Bilder oder Projekte können über das "Teilen"-Symbol versendet werden

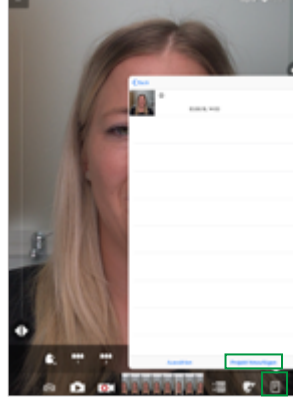

### Menü

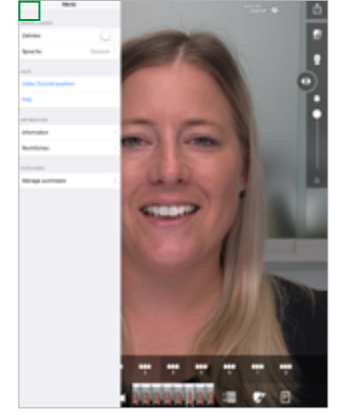

# Das Menü enthält unter anderem:

- Video-Tutorial
- Einstellungen
- Information
- Rechtliches
- Sprache wählen
  ...

# Weitere Symbole

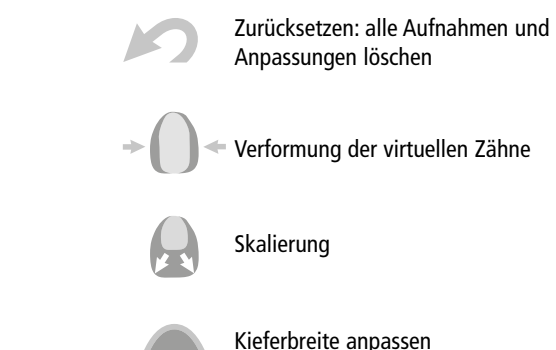

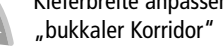

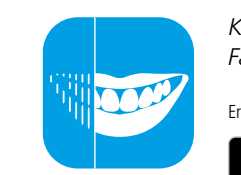

Erhältlich im J

Erstellungsdatum: 2018-09-10, Rev. 0

ivoclardigital.com

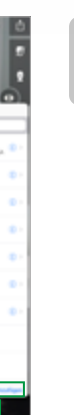

#### Neuen Patienten hinzufügen:

- in der Projektübersicht auf "Neuen Patient hinzufügen" klicken
- Patienten-Daten eingeben

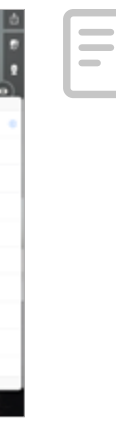

#### Einem bestehenden Patienten ein neues Projekt hinzufügen:

- Bild des Patienten in der Projektübersicht anklicken
- "Projekt hinzufügen"
- Projekt-Namen eingeben und speichern

Kommunikations- und Beratungs-Software für dentales Fachpersonal, basierend auf "Augmented Reality"-Technologie.

Erhältlich im Apple App Store für iPads (64bit CPU) mit iOS-Betriebssystem.

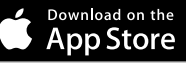

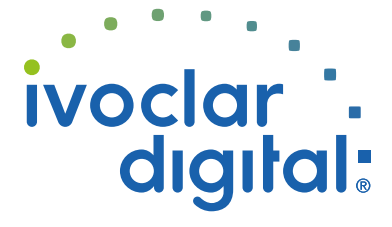